## Organismo

Administración/Parametrización/Organismo

Desde éste punto de menú se pueden configurar los diferentes Organismos que estarán disponibles en la Aplicación.

|   |        | Organismo                        |          |          |        |            |  |
|---|--------|----------------------------------|----------|----------|--------|------------|--|
|   | _      |                                  | 🗏 🔒 Alta | 🍏 Editar | Buscar | imprimir 🙇 |  |
|   | NOMBRE | NOMBRE_LARGO                     |          |          |        |            |  |
| • | OAGER  | Excmo. Ayuntamiento de Salamanca |          |          |        |            |  |
|   |        |                                  |          |          |        |            |  |
|   |        |                                  |          |          |        |            |  |
|   |        |                                  |          |          |        |            |  |
|   |        | I Tassia da                      |          |          |        |            |  |
| _ |        | l erminado.                      |          |          |        |            |  |

Ésta es la pantalla inicial de Organismo, desde la que se pueden ver, editar y añadir Organismos que estarán disponibles en la Aplicación.

Botón Alta: muestra una pantalla desde la que se podrá añadir un Organismo

Botón **Editar**: si hay un registro seleccionado, se muestra una pantalla desde la que se podrán ver los datos de configuración del Organismo seleccionado.

Botón Buscar: lanza la búsqueda de organismos, los cuales aparecerán en la rejilla.

Botón Imprimir: Lanza un informe que imprime el contenido de la rejilla.

Haciendo *doble click* sobre un registro de la rejilla, se muestra la ventana con los datos de configuración del Organismo, al igual que si se pulsara el botón **Editar**.

| Nombre               |                   |                                 |                   |                  | Tiene Escudo 🛛 🦵 |  |  |
|----------------------|-------------------|---------------------------------|-------------------|------------------|------------------|--|--|
| Nombre Largo         |                   |                                 |                   |                  |                  |  |  |
| País por defecto     | ESPAÑA            | 🗸 🛛 Provincia p                 | oor defecto 🛛 🗛 🗛 | ~                |                  |  |  |
| Calle                |                   |                                 |                   |                  |                  |  |  |
| Número 1             | Número 2          | Bloque                          | Escalera          |                  |                  |  |  |
| Planta               | Puerta            |                                 |                   |                  |                  |  |  |
| Resto                |                   |                                 |                   |                  |                  |  |  |
| País                 | ESPAÑA            | <ul> <li>Provincia ,</li> </ul> | ÁLAVA             | ~                |                  |  |  |
| Municipio            | ALEGRIA-DULANTZI  |                                 | Código Po         | stal Ip SQL S    | erver            |  |  |
| Teléfono             |                   | Fax                             |                   |                  |                  |  |  |
| Email                |                   |                                 |                   |                  |                  |  |  |
| WEB                  |                   |                                 |                   |                  |                  |  |  |
| Nombre Concejal      |                   |                                 | Resp. Ge          | estión           |                  |  |  |
| Nombre Interventor   |                   |                                 | Resp. Recaud      | ación            |                  |  |  |
| Nombre Recaudador    |                   |                                 | Resp. Insper      | cción            |                  |  |  |
| Longitud Capítulo    | Longitud Artículo | Longitud Conce                  | epto Resp. Inform | nática           |                  |  |  |
| Longitud Subconcepto | Lo                | ngitud Partida Presupue         | estaria           |                  |                  |  |  |
| Contador obra        | Contador Fich. S  | icer Conta                      | ador Rem. Sicer   | Ejecutiva Cartas |                  |  |  |
| Firma 1              | Firma 2           | F                               | ima 3 🗖 N         | úmero Policia    |                  |  |  |

Ésta en la ventana desde la cual se pueden añadir o modificar organismos.

Contiene los Botones:

- Aceptar: Graba el organismo actual, si se está en modo alta, se añade un nuevo Organismo. Si no, se modifica el que se está consultando.
- Borrar: Borra el Organismo actual.
- Cancelar: Cierra la ventana, descartando los cambios que se hayan producido.

Contiene los campos:

- **Nombre**: Nombre del Organismo.
- Nombre Largo: Nombre largo del Organismo.
- **País por defecto**: Va a ser el País que se muestre por defecto al realizar el Alta de una Provincia.
- **Provincia por defecto**: Va a ser la Provincia que se muestre por defecto al realizar el Alta de un Municipio.

Significa que si se introduce País por defecto (España) y Provincia por defecto (Madrid), al realizar posteriormente el Alta de un Municipio, van a estar seleccionados España y Madrid, y si no se cambia, el Municipio se creará en esa Provincia y País.

- Calle: Vía pública en la que se encuentra el Organismo
- Número 1: Número de la vía Pública
- Número 2: Segundo número de la vía Pública.
- **Bloque**: Bloque o portal.
- Escalera: Escalera.
- **Planta**: Planta o piso.
- Puerta: Puerta.
- **Resto**: Resto de la dirección.
- País: País en el que se encuentra el Organismo.
- **Provincia**: Provincia en que se encuentra el Organismo.
- Municipio: Municipio en que se encuentra el Organismo.
- **Código Postal**: Código postal de la dirección del Organismo. Los campos anteriores indican la dirección fiscal del organismo.
- **Ip SQL Server**: Dirección IP del servidor en el que se encuentran la Base de Datos en la que se almacenan cierta información proveniente de Aplicaciones WEB, como pueden ser autoliquidaciones realizadas desde Gestorías.

- Teléfono: Teléfono de contacto del Organismo.
- Fax: Fax de contacto del Organismo
- Email: Dirección de correo electrónico de contacto del organismo.
- WEB: Dirección de la página Web del Organismo.
- Nombre Concejal: Nombre del concejal.
- Nombre Interventor: Nombre del interventor.
- Nombre Recaudador: Nombre del recaudador.
- Resp. Gestión: Nombre del responsable del departamento de Gestión.
- **Resp. Recaudación**: Nombre del responsable del departamento de Recaudación.
- Resp. Inspección: Nombre del responsable del departamento de Inspección.
- Resp. Informática: Nombre del responsable del departamento de Informática.
- Longitud Capítulo: Longitudes de las subcuentas.
- Longitud Artículo: Longitudes de las subcuentas.
- Longitud Concepto: Longitudes de las subcuentas.
- Longitud Subconcepto: Longitudes de las subcuentas.
- Longitud Partida Presupuestaria: Longitudes de las subcuentas. Longitud se indica en número de caracteres.
- Contador Obra: Número actual del contador del expediente de Obra.
- Contador Fich. Sicer: Número actual del contador de Fichero de SICER.
- Contador Rem. Sicer: Número actual del contador de Remesa de SICER.
- Ejecutiva Cartas: Número actual del contador de Carta de Ejecutiva.

La ventana contiene una serie de casillas destinadas a indicar si se van a grabar ciertas imágenes como la del escudo del organismo, o alguna firma.

| Tiene Escudo |  | Firma 1     | Firma 2     | Firma 3   | ◄ |
|--------------|--|-------------|-------------|-----------|---|
| Examinar     |  |             |             |           |   |
|              |  |             |             |           |   |
|              |  |             |             |           |   |
|              |  |             |             |           |   |
|              |  | Europiner 1 | Europiner 1 | Europiner |   |
|              |  | Examina     | Examinar    | Examinar  |   |
|              |  |             |             |           |   |
|              |  |             |             |           |   |

Al activar la casilla *Tiene Escudo*, se muestra el botón *Examinar*, y un recuadro. Al pulsar el Botón *Examinar*, se muestra una ventana desde la que se podrá elegir la imagen que interesa para el escudo.

El funcionamiento en los casos de Firma1, Firma2 y Firma3 es el mismo.

Existe una casilla llamada Número Policía, la cual, si está marcada, indica que la dirección del organismo está formada por dos números, Ejemplo: C\ Gran Vía Nº25 – 29.

Número Policia 🛛 🗖